# GUIDE

## Who is this guide for

This guide is intended for everyone who uses the Grassvalley RCP-200 Product This guide assumes that you already have the basic knowledge of the Unit like Power up and connecting a mouse and a Keyboard.

## What is this guide for

This guide wants to show you:

- How to re-image the unit.

## Quick How to

Re-image using software that can do binary copy to a FLASH card using a USB port.

## Tools needed

In order to get the image copied back to the flash card you will need:

- Client PC preferably containing windows.
- A program that handle reimaging of USB disk connection
- A Flash Card reader that you will connect using a USB port.
- A screwdriver

#### Things you need to know.

What is a RCP-200

This procedure will erase all content on the existing Flash card; you can make a Backup prior to re-image the flash card.

2 Versions are available at the time of the writing of this document:

- rcp200-update-1.9.2-18-RB-ICW-1.8.1-98.os-4GB.img.zip
- rcp200-update-2.0.0-74-SS-ICW-7.30-18.os-16GB.img.zip

#### PS:

Using the Latest version will make using NVISION router impossible

#### **RCP200 Flash Card replacement step by step**

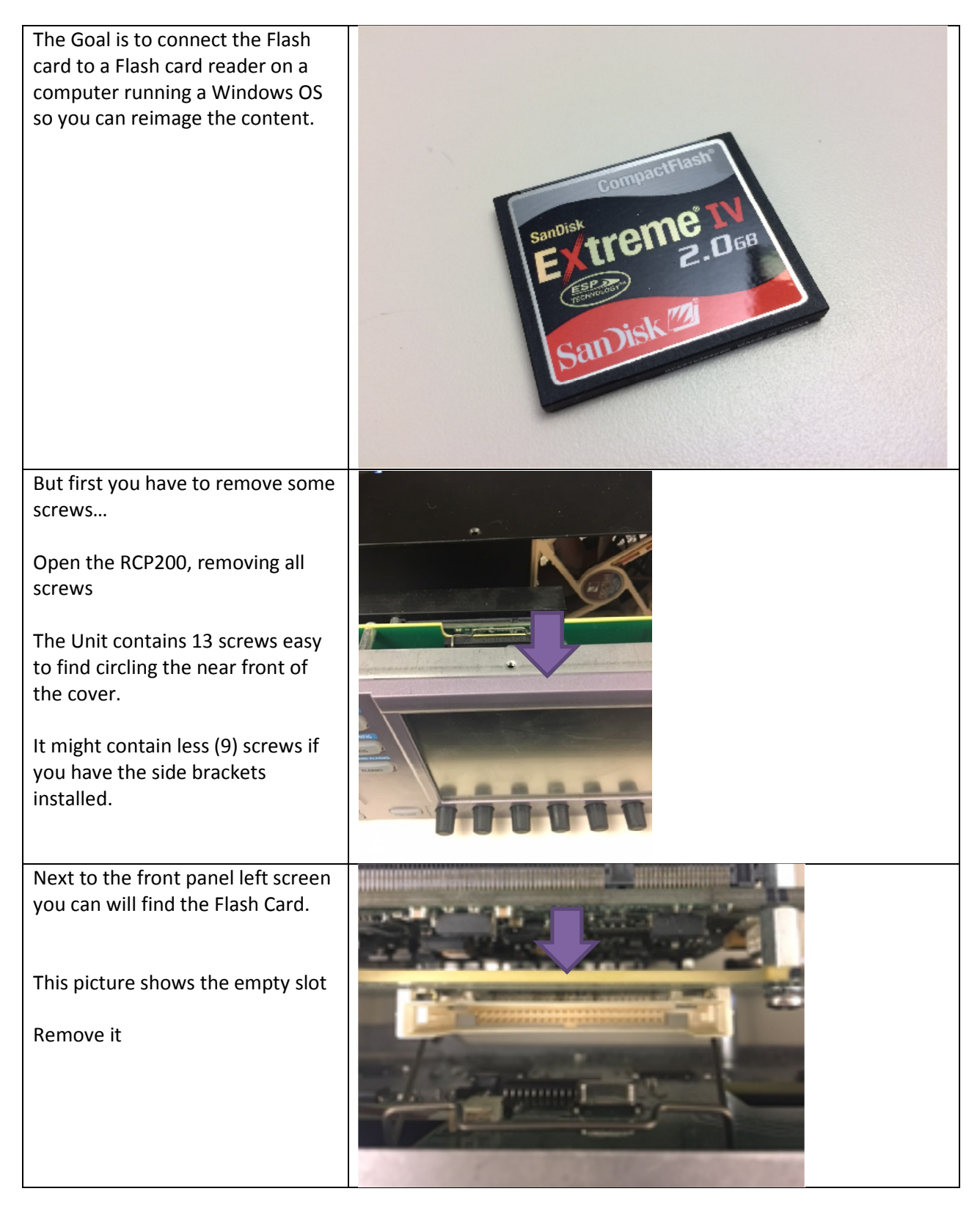

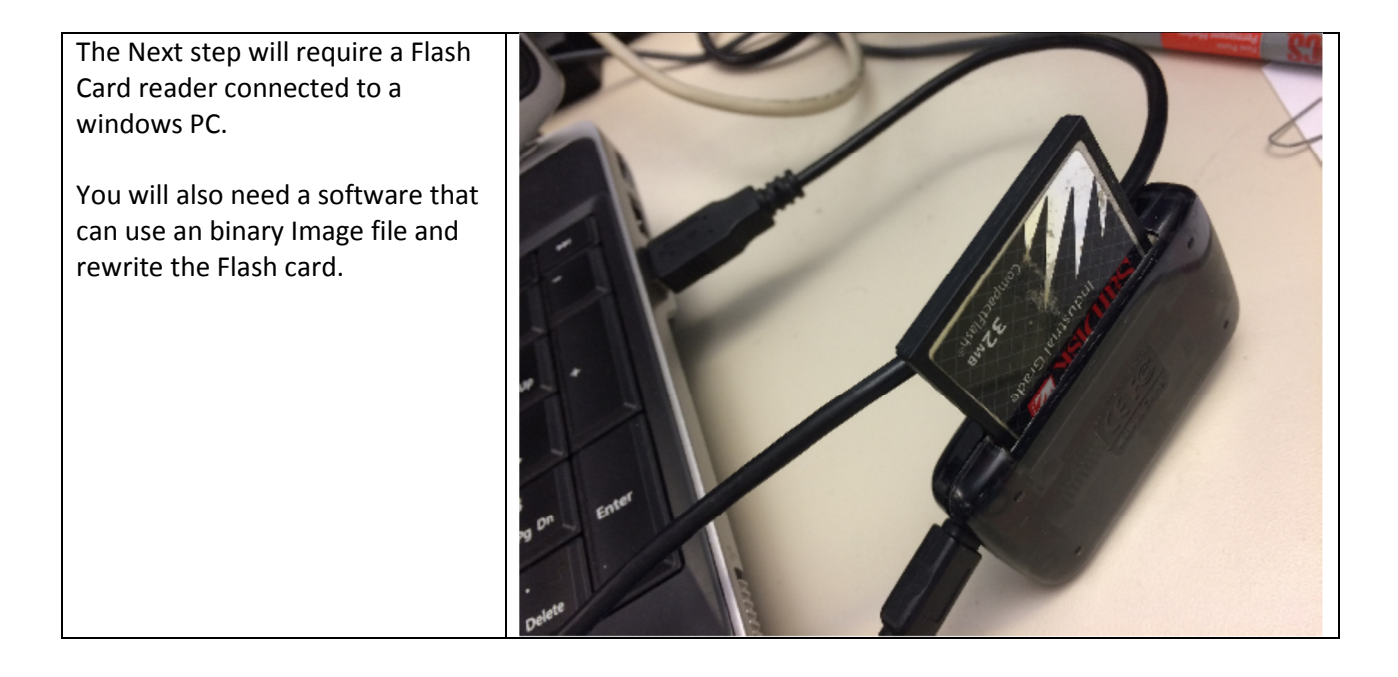

Follow the instruction found in the Software you are using to make a backup and/or reimage the flash card.